- 教師成績輸入簡易操作手册說明
- 一、成績輸入作業進入路徑

作業路徑:A5成績管理→A4625老師登錄成績

二、成績輸入操作步驟說明

60-79

80-100

0

0

1. 進入到「A4625 老師登錄成績」作業畫面後,點選課程維護 🎑 編輯進入畫面。

| _                          |                  |                 |                   |                                                                                                    |         |              |         |            | -         |           |                |  |
|----------------------------|------------------|-----------------|-------------------|----------------------------------------------------------------------------------------------------|---------|--------------|---------|------------|-----------|-----------|----------------|--|
| 5 成績管理                     | 🙀 A              | 4625 老師登錄       | <b>彖成績</b>        |                                                                                                    |         |              |         |            |           |           | Ø 🤇            |  |
| A40 数部管理10来                |                  | 84 ¥8           | 教師交報              |                                                                                                    |         |              |         |            |           |           |                |  |
| <ul> <li>老師登錄成績</li> </ul> | 学年度<br>111 マ     | 学州<br>第三學期▼     | 狄帥伯傳              |                                                                                                    |         |              |         |            |           |           |                |  |
| A53 學生成績管理                 | 課程查論             |                 |                   |                                                                                                    |         |              |         |            |           |           |                |  |
|                            |                  |                 |                   |                                                                                                    |         |              |         |            |           | 最後修改      | 時 學期成績的        |  |
|                            | 維護               | 開課單位            | 年級 班級             | 課程名稱                                                                                                    | 開       | 課類別          | 平時總成績   | 期中考        | 5 期末考     | 間         | 定              |  |
|                            |                  | 部日历             |                   |                                                                                                    |         |              | _       |            |           |           |                |  |
|                            |                  |                 |                   |                                                                                                    |         |              |         |            |           |           |                |  |
|                            |                  | 部國際             |                   |                                                                                                    |         |              |         |            |           |           |                |  |
|                            | (14)             | 醫部進作            |                   | - Contract - Contract |         |              |         |            |           |           |                |  |
|                            | - 星身             | &(科)            |                   |                                                                                                    |         |              |         |            |           |           |                |  |
|                            | 2 進催             | 部進作             |                   |                                                                                                    |         |              |         |            |           |           |                |  |
|                            | 1 1 1 1          | c(1+7)          |                   |                                                                                                    |         |              |         |            |           |           |                |  |
|                            | 1                |                 |                   |                                                                                                    |         |              |         |            |           |           |                |  |
| A 4625 #                   | 2 6雨 23 全年 6     | <del>北 /書</del> |                   |                                                                                                    |         |              |         |            |           |           | 📩 🤅            |  |
| A4023 Z                    | このしてする           | 以規則             |                   |                                                                                                    |         |              |         |            |           |           |                |  |
|                            | 教師               | 而名 闢課代          |                   |                                                                                                    | お       | €課時          | 授課學     | 雪習時        |           |           |                |  |
| 學年度學期                      | 和                | 単 碼             |                   | 科目名稱                                                                                                    |         | 數            | 分       | 數          | 星期節次      |           | 閞課類別           |  |
| 111 開左皮 第二月                | BA WA            | 132830 581      | 四唐多法              |                                                                                                    |         | 3            | 3       | 0          | ■期_(11.12 | 12) 协会    | 动物             |  |
| 111字牛皮 第二等                 | <del>7</del> :93 | 152850 員1       | (4)年於凯            |                                                                                                    |         | 5            |         | v          | 生刑一(11,12 | ,15) 1X/E | 1.942/N 1189   |  |
| 中考,維護時間:20                 | 023-04-17~2      | 023-04-30、期末    | 《考,維護時間:未設定       |                                                                                                    |         |              |         |            |           |           |                |  |
|                            |                  |                 |                   |                                                                                                    |         |              |         |            |           |           |                |  |
| ■出課程學期成績                   | 計分簿 期四           | 中成績未傳送(送        | 出成績),不能列印成績詐      | 十分簿 評分項已送出 學期成績未                                                                                                    | 傳送(送出成# | 績),不能        | 目列印成績   | 計分簿        | 尚未開放學期    | 明成績傳      | 送(送出成編         |  |
| 果程查詢 成績                    | 輸入 子詞            | 平分項成績輸入         | 評分項設定 子評分         | 分項設定                                                                                                    |         |              |         |            |           |           |                |  |
|                            |                  |                 |                   |                                                                                                    |         |              |         |            |           |           |                |  |
| 副期成结 亚嗪                    | 编成编制             | 8由孝 期主孝         |                   |                                                                                                    |         |              |         |            |           |           |                |  |
| - 703 1946 more            |                  |                 |                   | 45 1 44                                                                                                    |         |              |         |            |           |           |                |  |
| 班級                         | 學號               | 姓名              | 半時總成績<br>(40.00%) | 期中考 (30.00%)                                                                                                    |         | 期末考 (30.00%) |         |            | ⑧改學期成績    | 근전        | 字學期成績          |  |
|                            |                  |                 | 0                 | 0                                                                                                    |         | 0            | (0)     |            | 0.00      |           | 0.00           |  |
|                            |                  |                 | 0                 | 0                                                                                                    |         | 0            |         |            | 0.00      |           | 0.00           |  |
|                            |                  |                 | 0                 | 0                                                                                                    |         | 0            |         |            | 0.00      |           | 0.00           |  |
|                            |                  |                 | 0                 | 0                                                                                                    |         | 0            |         |            | 0.00      |           | 0.00           |  |
|                            |                  |                 | 0                 | 0                                                                                                    |         | 0            |         |            | 0.00      |           | 0.00           |  |
|                            |                  |                 | 0                 | 0                                                                                                    |         | 0            |         |            | 0.00      |           | 0.00           |  |
|                            |                  |                 | 0                 | 0                                                                                                    |         | 0            |         |            | 0.00      |           | 0.00           |  |
|                            |                  |                 | 0                 | 0                                                                                                    |         | 0            |         |            | 0.00      |           | 0.00           |  |
|                            |                  |                 | 0                 | 0                                                                                                    |         | 0            |         |            | 0.00      |           | 0.00           |  |
|                            |                  |                 | 0                 | 0                                                                                                    |         | 0            |         |            | 0.00      |           | 0.00           |  |
|                            |                  |                 | 0                 | 0                                                                                                    |         | 0            |         |            | 0.00      |           | 0.00           |  |
|                            |                  |                 | 0                 | 0                                                                                                    |         | 0            |         |            | 0.00      |           | 0.00           |  |
|                            |                  |                 | 0                 | 0                                                                                                    |         | 0            |         |            | 0.00      |           | 0.00           |  |
|                            |                  |                 | 0                 | U                                                                                                    |         | 0            |         |            | 0.00      |           | 0.00           |  |
|                            |                  |                 |                   | 编 亚 45                                                                                                    |         |              |         |            |           |           |                |  |
|                            |                  | 亚哇缩时结           |                   | 總十月<br>期由 <b>老</b>                                                                                                    |         |              | ¥R      | <b>±</b> Ž |           |           | 剧期成绩           |  |
|                            |                  | 1000            |                   | 0.00                                                                                                    |         |              | #H<br>( | · · · · =  |           |           | → 州川风旗<br>0.00 |  |
| ( 4                        |                  | 0.00            |                   | 0.00                                                                                                    | 0.00    |              |         |            |           | 0.00      |                |  |
| 計                          |                  | 平時總成績           |                   | 期中考                                                                                                    | 期末者     |              |         |            | 考學期       |           |                |  |
| 0-19                       |                  | 14              |                   | 14                                                                                                    |         |              |         | 14         |           |           | 14             |  |
| 20-39                      |                  | 0               |                   | 0                                                                                                    |         |              |         | 0          |           |           | 0              |  |
| 40-59                      |                  | 0               |                   | 0                                                                                                    |         |              |         | 0          | ) 0       |           |                |  |

0

0

0

計算後儲存 修改後儲存 復原

# 教師成績輸入簡易操作手册說明

 至「評分項設定」頁面,點選維護 ▲ 編輯,下方可設定平時總成績、期中考、期 末考評分項目百分比比例。

設定說明:

- (1)「平時總成績、期中考、期末考」評分項目為固定不能做刪除,如不需要此項 比例可設定為百分比0%。
- (2)百分比比例需為100%,下方會顯示剩餘可分配比例 % 數。

| <u> </u> |                                               | <u>約2日</u> - 12日 水晶 |             |        |        |                |      |      |      |               |        |  |  |
|----------|-----------------------------------------------|---------------------|-------------|--------|--------|----------------|------|------|------|---------------|--------|--|--|
| 🔬 A      | 4625 老師登録                                     | 睩成績                 |             |        |        |                | -    |      |      |               | Ø Ø    |  |  |
| 4        | 學年度學期                                         | 教師名稱 開調             | 課代碼         |        | 科目名稱   |                | 授課時數 | 授課學分 | 賓習時數 | 星期節次          | 閛課類別   |  |  |
| 111學     | 年度 第三學期                                       | <sup>ş</sup> 13     | 32830 資料庫系統 |        |        |                | 3    | 3    | 0    | 星期一(11,12,13) |        |  |  |
| 期中考,維護   | 期中考,維護時間:2023-04-17~2023-04-30 × 期末考,維護時間:未設定 |                     |             |        |        |                |      |      |      |               |        |  |  |
| 課程查詢     | 成績輸入                                          | 子評分項成績輸。            | ▲ 評分項設定     | 子評分項設定 |        |                |      |      |      |               |        |  |  |
|          |                                               |                     | /           |        |        |                |      |      |      |               |        |  |  |
| 維護       |                                               |                     |             |        | 成績評分項目 |                |      |      |      | 成績評分比率        | A 顧示順序 |  |  |
|          |                                               |                     | ×           |        | 平時總成績  |                |      |      |      | 40.00%        | 1      |  |  |
| 4        |                                               |                     |             |        | 期中考    |                |      |      |      | 30.00%        | 2      |  |  |
| 4        |                                               |                     |             |        | 期末考    |                |      |      |      | 30.00%        | 3      |  |  |
|          |                                               |                     |             |        |        |                |      |      |      |               |        |  |  |
|          |                                               |                     |             |        |        | and the second |      |      |      |               |        |  |  |
|          |                                               |                     |             |        | 刺餘可分   | 个自己比例:0%       |      |      |      |               |        |  |  |
| 編輯狀態:    | 編輯                                            |                     |             |        |        |                |      |      |      |               |        |  |  |
|          | 維護                                            | 使用狀態                |             |        | F.     | 成績評分項目         |      |      |      | 成績評分比率        | Z 顯示順序 |  |  |
|          | 確認                                            | 使用中                 |             |        |        | 期末考            |      |      |      | 30.00 %       | 6 3    |  |  |
|          |                                               |                     |             |        |        |                |      |      |      |               |        |  |  |

 如課堂中有小考、作業、報告等細項成績,可透過「子評分項設定」頁面中,點選 新增設定。

設定說明:

- (1)「父評分項目」欄位為「評分項設定」頁面中「平時總成績、期中考、期末考」選項,如平時總成績中的作業或小考,可在「父評分項目」下拉選單選擇「平時總成績」。
- (2) 小考或作業的名稱可自行設定名稱,於「成績評分項目」欄位填寫輸入。
- (3)如剛在「平時總成績」中設定百分比例為40%,則子評分項目中設定的小考或 作業之「成績評分比率」總比率為40%,可依據自行訂定的比率進行設定,如 下圖所示。
- (4)「顯示順序」欄位,可依據自己希望小考或作業,在系統畫面顯示的排序進行 設定。

| 4 | <ul> <li>₩ A4625 老師登錄成績</li> <li>♦ ●</li> </ul> |             |                    |              |        |        |  |      |      |      |        |        |     | 0   |          |
|---|-------------------------------------------------|-------------|--------------------|--------------|--------|--------|--|------|------|------|--------|--------|-----|-----|----------|
|   | Ę                                               | 學年度學期       | 教師名稱 開課代           | 碼            |        | 科目名稱   |  | 授課時數 | 授課學分 | 實習時數 | 星期節    | 吹      | 開課  | 類別  |          |
|   | 111學                                            | 年度 第二學期     | 13283              | 0 資料庫系統      |        |        |  | 3    | 3    | 0    | 星期一(11 | 12,13) |     |     |          |
| 期 | 月中考,維                                           | 護時間:2023-0- | 4-17~2023-04-30、期末 | 考,維護時間:未讀    | 設定     |        |  |      |      |      |        |        |     |     |          |
| 1 | 果程查詢                                            | 成績輸入        | <u>子評分項成績輸入</u>    | <u>評分項設定</u> | 子評分項設定 |        |  |      |      |      |        |        |     |     |          |
|   |                                                 |             |                    |              |        |        |  |      |      |      |        |        |     |     |          |
|   | 維護                                              | 父評分項目       |                    |              |        | 成績評分項目 |  |      |      |      | 成績     | 評分比率   | 顧示順 | 顾家  | 遛        |
|   |                                                 | 平時總成績       | 作業1                |              |        |        |  |      |      |      | 2      | 0.00%  | 1   |     |          |
|   | 2                                               | 平時總成績       | 考試1                |              |        |        |  |      |      |      | 2      | 0.00%  | 2   |     |          |
|   |                                                 |             |                    |              |        |        |  |      |      |      | 全部     | 『邏取 全  | 部取消 | 刪除  | 記錄       |
|   | 新増                                              |             |                    |              |        |        |  |      |      |      |        |        |     |     |          |
| 緟 | 輯狀態                                             | 新増          |                    |              |        |        |  |      |      |      |        |        |     |     |          |
|   | 維護                                              | 父評分項目       |                    |              |        | 成績評分項目 |  |      |      |      | 成績     | 評分比率   | 顧う  | 示順原 | <u>7</u> |
|   | 確認                                              | 平時總成績▼      | ·                  |              |        |        |  |      |      |      | 0.00   | %      |     |     |          |

第2頁,共4頁

# 教師成績輸入簡易操作手冊說明

4. 評分項目比例都設定完成後,可進行各項成績輸入。

設定說明:

(1)如有在「子評分項設定」頁面設定細項分數,需至「子評分項成績輸入」頁面 先輸入各項的成績完成,至右下角點選「儲存」成績;或是有異動分數時可點 選「重新自動計算」各項成績後再點選「儲存」成績。

| 🙀 A4                                        | 625 老師登 | 登錄成為      | 吉良        |            |                |   |        |         |          |          |                   | ې چې      |  |
|---------------------------------------------|---------|-----------|-----------|------------|----------------|---|--------|---------|----------|----------|-------------------|-----------|--|
| 學年度                                         | 影學期     | 如師名開<br>種 | 課代<br>碼   |            | 科目名稱           |   | 授課     | 朝時<br>2 | 授課學<br>分 | 實習時<br>數 | 星期節次              | 開課類別      |  |
| 111學年度                                      | 第二學期    | 133       | 2830 資料庫系 | 統          |                |   | 3      |         | 3        | 0        | 星期一<br>(11,12,13) | 校定必修      |  |
| 期中考,維護時間:2023-04-17-2023-04-30、期末考,維護時間,未設定 |         |           |           |            |                |   |        |         |          |          |                   |           |  |
| 父評分項事件名稱1平時總成績~                             |         |           |           |            |                |   |        |         |          |          |                   |           |  |
| 高米/主 宣言則                                    | 风韻朝八    | 于部分       | 項成領輸入     | 計勿規設化      | <u> 士祥分頃設ル</u> |   |        |         |          |          |                   |           |  |
| 班級                                          | 學號      | 姓名        |           | 作業1(20,00% | )              | 4 | [試1(20 | .00%    | 6)       |          | 平時                | 寺總成績      |  |
|                                             |         |           |           | 0          |                |   | 0      |         | ]        |          | 0.0               | 0         |  |
| -                                           |         |           |           | 0          |                |   | 0      |         | ]        |          | 0.0               | 0         |  |
|                                             |         |           |           | 0          |                |   | 0      |         | 0.00     |          |                   |           |  |
|                                             |         | 100       |           | 0          |                |   | 0      |         | ]        |          | 0.00              |           |  |
|                                             |         | 100       |           | 0          |                |   | 0      |         | ]        |          | 0.00              |           |  |
|                                             |         |           |           | 0          |                |   | 0      |         | ]        |          | 0.0               | 0         |  |
|                                             |         |           |           | 0          |                |   | 0      |         | ]        |          | 0.0               | 0         |  |
|                                             |         |           |           | 0          |                |   | 0      |         | ]        |          | 0.0               | 0         |  |
|                                             |         | 100       |           | 0          |                |   | 0      |         | ]        |          | 0.0               | 0         |  |
|                                             |         |           |           | 0          |                |   | 0      |         | ]        |          | 0.0               | 0         |  |
|                                             |         |           |           | 0          |                |   | 0      |         | ]        |          | 0.0               | 0         |  |
|                                             |         |           |           | 0          |                |   | 0      |         | ]        |          | 0.0               | 0         |  |
|                                             |         | 100       |           | 0          |                |   | 0      |         | ]        |          | 0.0               | 0         |  |
|                                             |         |           |           | 0          |                |   | 0      |         | ]        | 重新       | 0.0<br>自動計算 儲     | 0<br>存 復原 |  |

(2)如沒有在「子評分項設定」頁面設定細項分數,則直接至「成績輸入」頁面輸後,分別點選切換「平時總成績、期中考、期末考」頁面,進行成績輸入完成後,點選「計算後儲存」按鈕,成績儲存完畢。

|                                             |                                                               |          |                                                        |     |   |    |       |   |   |          |          |          | _      |      |
|---------------------------------------------|---------------------------------------------------------------|----------|--------------------------------------------------------|-----|---|----|-------|---|---|----------|----------|----------|--------|------|
| ₩ A4625 老師登錄成績                              |                                                               |          |                                                        |     |   |    |       |   |   |          |          |          | ۵ 🍫    |      |
| 學年度學其                                       | 明                                                             | 教師名<br>稱 | 開課代<br>碼                                               |     |   | 科目 | 名稱    |   |   | 授課時<br>數 | 授課學<br>分 | 實習時<br>數 | 星期節次   | 開課類別 |
| 111學年度 第二                                   | 學期                                                            |          | · 132830 資料庫系統     3     3     0     星期一<br>(11,12,13) |     |   |    |       |   |   |          |          |          | 校定必修   |      |
| 期中考,維護時間:2023-04-17~2023-04-30、期末考,維護時間:未設定 |                                                               |          |                                                        |     |   |    |       |   |   |          |          |          |        |      |
|                                             |                                                               |          |                                                        |     |   |    |       |   |   |          |          |          |        |      |
| 匯出課程學期                                      | 匯出課程學期成績計分匔 期中成績未傳送(送出成績),不能列印成績計分簿 評分項已送出 學期成績未傳送(送出成績),不能列印 |          |                                                        |     |   |    |       |   |   |          |          | 」印成績計分簿  |        |      |
| 課程查詢 成                                      | 課程查詢 成績輸入 子評分項成績輸入 評分項設定 子評分項設定                               |          |                                                        |     |   |    |       |   |   |          |          |          |        |      |
|                                             |                                                               | Y        |                                                        |     |   |    |       |   |   |          |          |          |        |      |
| 學期成績 平                                      | 時總成                                                           | 績!       | 朝中考                                                    | 期末考 | Ĺ |    |       |   |   |          |          |          |        |      |
| 斑級                                          | 學號         姓名         ➤ FF總成績         E                       |          |                                                        |     |   |    |       |   |   |          | 已存學期成績   |          |        |      |
|                                             |                                                               |          |                                                        |     |   |    |       | 0 | 1 |          |          |          |        | 0.00 |
|                                             |                                                               |          |                                                        | 0   |   |    |       |   |   |          |          | 0.00     |        |      |
|                                             |                                                               |          |                                                        |     | 0 |    |       |   |   |          |          |          | 0.00   |      |
|                                             |                                                               |          |                                                        |     | 0 |    |       |   |   |          |          | 0.00     |        |      |
|                                             |                                                               |          |                                                        |     |   |    |       | 0 | 1 |          |          |          |        | 0.00 |
| 100 C                                       |                                                               |          |                                                        |     |   |    |       | 0 | 1 |          |          |          |        | 0.00 |
|                                             |                                                               |          |                                                        |     |   |    |       | 0 | 1 |          |          |          |        | 0.00 |
|                                             |                                                               |          |                                                        |     |   |    |       | 0 | 1 |          |          |          |        | 0.00 |
|                                             |                                                               |          |                                                        |     |   |    |       | 0 | 1 |          |          |          |        | 0.00 |
|                                             |                                                               |          | 100                                                    |     |   |    |       | 0 | 1 |          |          |          |        | 0.00 |
|                                             |                                                               |          |                                                        |     |   |    |       | 0 | 1 |          |          |          |        | 0.00 |
|                                             |                                                               |          |                                                        |     |   |    |       | 0 | 1 |          |          |          |        | 0.00 |
|                                             |                                                               |          |                                                        |     |   |    |       | 0 | 1 |          |          |          |        | 0.00 |
|                                             |                                                               |          |                                                        |     |   |    |       |   |   |          | 0.00     |          |        |      |
|                                             |                                                               |          |                                                        |     |   |    |       |   |   |          |          |          |        |      |
|                                             |                                                               |          |                                                        |     |   |    | 總平均   |   |   |          |          |          |        |      |
|                                             |                                                               |          |                                                        |     |   |    | 平時總成緩 | ŧ |   |          |          |          |        | 學期成績 |
|                                             |                                                               |          |                                                        |     |   |    | 0.00  |   |   |          |          |          |        | 0.00 |
| ∩ル須區间入數<br>統計                               |                                                               |          |                                                        |     |   |    | 平時總成緣 | ŧ |   |          |          | 主+ 省     | 後儲存 復居 | 學期成績 |
| 0-19                                        | 14 計算後儲存 復原                                                   |          |                                                        |     |   |    |       |   |   |          | 14       |          |        |      |

第3頁,共4頁

#### 教師成績輸入簡易操作手冊說明

- 成績輸入儲存完成後,進行傳送成績,點選「傳送期中考成績評分項或傳送學期成 績評分項」按鈕,即傳送成績完畢。
  - (1)依據成績輸入開放起訖日期,如期中考成績輸入期間,才可點選「傳送期中考 成績評分項」按鈕。
  - (2)傳送期中或學期成績完畢後,按鈕會異動顯示成「期中考成績或學期成績已送出」。
  - (3) 傳送學期成績為「平時總成績 + 期末考」成績。
  - (4)如已傳送成績完畢後,需再異動成績,需聯絡教務處註冊組協助開放成績可再 輸入。

| <ul> <li>A4625 老師登錄成績</li> <li>Q</li> </ul>                                                             |                                                 |           |        |           |            |        |           |           |               |            |          |  |
|----------------------------------------------------------------------------------------------------|-------------------------------------------------|-----------|--------|-----------|------------|--------|-----------|-----------|---------------|------------|----------|--|
| 學年度學期                                                                                                   | 教師名<br>稱                                        | 開課代<br>碼  |        | 科目        | 名稱         | ŧ      | 授課時<br>數  | 授課學<br>分  | ·<br>雪習時<br>數 | 星期節次       | 開課類別     |  |
| 111學年度 第二學期                                                                                             |                                                 | 131911    | 電子電路   |           |            |        | 3         | 3         | 0             | 星期一(3,4,5  | ) 校定必修   |  |
| 期中考.維護時間.2023-04-01~2023-04-14、期末考.維護時間:未設定                                                             |                                                 |           |        |           |            |        |           |           |               |            |          |  |
| 匯出課程學期成績計分薄         期中成績未傳送(送出成績),不能列印成<br>績計分薄         ●         學期成績未傳送(送出成績),不能列印成<br>績計分薄         ● |                                                 |           |        |           |            |        |           |           |               |            |          |  |
| <b>餐</b> A4625 老部                                                                                       | <ul> <li>✓ A4625 老師登錄成績</li> <li>✓ ②</li> </ul> |           |        |           |            |        |           |           |               |            |          |  |
| 學年度學期                                                                                                   | 教師名<br>稱                                        | (開課代<br>碼 |        | 科目        | 名稱         | 授      | €課時!<br>數 | 授課學:<br>分 | 實習時<br>數      | 星期節次       | 開課類別     |  |
| 111學年度 第二學期                                                                                             |                                                 | 131911    | 電子電路   |           |            |        | 3         | 3         | 0             | 星期一(3,4,5) | 校定必修     |  |
| 期中考,維護時間:2023                                                                                           | -04-01~2                                        | 2023-04-  | 14、期末考 | ,維護時間:未設定 |            |        |           |           |               |            |          |  |
|                                                                                                    |                                                 | TUCON     |        |           |            | (      |           |           | = +1 () mm    |            |          |  |
| ■  進出課程學期成績                                                                                             | 計分薄                                             | 列비용       | 肝考成額   | 期中考成額已达出  | □│ 學期成績木傳翅 | 5(迗岀瓜額 | ),个能约     | 列印取線      | 真計分薄          | 傳送學與       | 100.續評分項 |  |

 傳送成績完畢後,傳送成績左邊欄位會出現「列印期中成績(或學期成績繳交紀錄 簿)」連結,可列印成績單。

| 🙀 A4625 老師登                                  | 錄成績                       |                     |                          |                      |                |          |            | <b>\$</b>           |
|----------------------------------------------|---------------------------|---------------------|--------------------------|----------------------|----------------|----------|------------|---------------------|
| 學年度學期                                        | 師名 開課代<br>稱 碼             | 科目名                 | る稱                       | 授                    | 課時 授課學<br>數  分 | 實習時<br>數 | 星期節次       | 開課類別                |
| 111學年度 第三學期                                  | 131911 電子電                | 各                   |                          |                      | 3 3            | 0        | 星期一(3,4,5) | 校定必修                |
| 期中考,維護時間:2023-04-                            | 01~ <u>2023-04-14、期</u> 第 | <u>[考,維</u> 護時間:未設定 |                          |                      |                |          |            |                     |
|                                              |                           |                     |                          |                      |                |          |            |                     |
| 匯出課程學期成績計分                                   | 簿 列印期中考成                  | 績 期中考成績已送出          | 學期成績未傳                   | 〔送(送出成績)             | ,不能列印成         | 績計分簿     | 傳 傳送學      | 期成績評分項              |
|                                              |                           |                     |                          |                      |                |          | × –        |                     |
| J DLI_CUS_SEMICUSSCORE                       |                           |                     |                          |                      |                |          |            | _                   |
| $\leftrightarrow \rightarrow$ C $\heartsuit$ |                           |                     |                          |                      | ጵ) 💊 🏞         | ± ⊏      | ] 💩 無痕式視   | 窗 (2) :             |
|                                              | SCOREOPTSTDLIST_2         | 2 1 / 1   -         | 100% +   🕄               | \$                   |                |          | <u>+</u>   | ≣• : <sub>0,4</sub> |
|                                              |                           | X                   |                          |                      |                |          |            | Â                   |
|                                              |                           |                     |                          |                      |                |          |            |                     |
|                                              |                           | 宏國德霖科技              | 支大學 成績登記簿                | 尊(列印日期:2             | 2023/4/14)     |          |            |                     |
|                                              |                           | 上課班級<br>課號:131911 節 | 科日:电子电路 豕<br>「次:[每週]星期一( | дыр · )<br>(3, 4, 5) |                |          |            |                     |
|                                              |                           |                     |                          |                      | the the da     |          | - I        |                     |
| 序號                                           | 班級                        | 學號 姓名 1 9 1         | 平時成績<br>3 4 5 6 7        | 平 8 9 10 均           | 中末成            | 備註       |            |                     |
| 1                                            | 四資一越 V4                   | 1112001 張范煌輝        |                          | 0                    | 22 0 0         |          |            |                     |
| 0                                            |                           | 1119009 ++          |                          |                      |                |          |            |                     |

第4頁,共4頁